# Online Registration Guide

HRA

### \* indicates required fields.

# Email\*

#### Password\*

NOTE: Password must be least 10 characters long and contain all of the following: one uppercase letter, one number and one symbol.

# Sign In

Forgot password? Click here to register. To Get started, Select Click here to register.

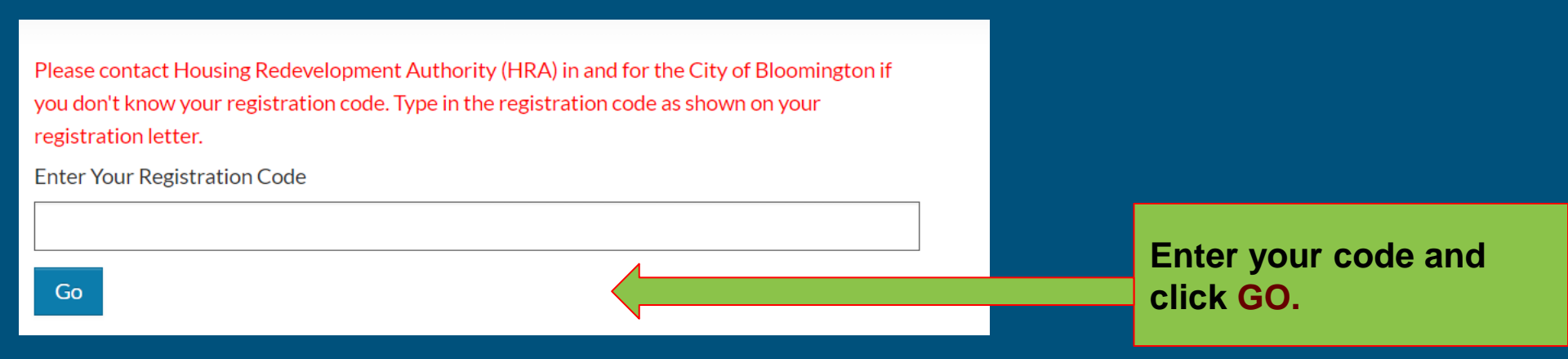

#### "Do I need a registration code?"

We use registration codes to prevent duplicate user records in our system. New applicants <u>do</u> <u>not</u> need a code. Current applicants and current residents <u>must</u> use a registration code.

# Personal Details

| First Name*    |   |  |                  |
|----------------|---|--|------------------|
| Jane           |   |  |                  |
| Last Name*     |   |  | Enter vour First |
| Smith          |   |  | and Last name    |
| SSN#**         |   |  |                  |
|                | ۲ |  |                  |
| Phone (Home)*  |   |  |                  |
| (555) 555-5555 |   |  |                  |
|                |   |  |                  |

Complete the create an Account page:

| Personal [ | Details |
|------------|---------|
|------------|---------|

First Name\*

Jane

Last Name\*

Smith

SSN#\*\*

999-99-9999

Phone (Home)\*

(555) 555-5555

Complete the create an Account page:

Enter your social security number\* (SSN) in this box. If you don't have a SSN, enter 999-99-9999.

۲

\*If you have a HUD Alternative Number, you may enter it here instead.

# Personal Details

#### First Name\*

Jane

#### Last Name\*

Smith

SSN#\*\*

999-99-9999

Phone (Home)\*

555-323-6645

Complete the create an Account page:

Enter your phone number

۲

# Account Information

Email Address\* (Your email address is your user name)

#### Janesmith@email.com

Confirm Email Address\*

# Janesmith@email.com

Password\*

Password

#### Confirm Password\*

**Confirm Password** 

This site is protected by reCAPTCHA and the Google Privacy Policy and Terms of Service apply.

Please read and accept the Terms and Conditions

\*\* Data in these fields will be validated against information available with Housing Redevelopment Authority (HRA) in and for the City of Bloomington Enter your email address in these boxes. If you don't have an email address, create one and then return to this page.

Complete the create an Account page:

#### Password\*

#### .....

Password must be a minimum of 10 characters long and must contain all of the following: one lowercase letter, one uppercase letter, one number and one symbol

Confirm Password\*

.......

# Create a password and enter it in each of these boxes.

Your password must have:

- At least 10 characters
- 1 uppercase letter
- 1 lowercase letter
- 1 number
- 1 special character such as @#\$!+

This site is protected by reCAPTCHA and the Google Privacy Policy and Terms of Service apply.

I have read and accept the Terms and Conditions

\*\* Data in these fields will be validate against information available with Housing Redevelopment Authority (HRA) in For the City of Bloomington

> Click on the Terms and Conditions. Scroll to the bottom and click accept.

Terms and Conditions

2

#### **TERMS OF SERVICE**

These Terms of Service (these "Terms" or the "Agreement") describe our company's ("Company," "we," "us," or "our") terms of service with respect with the service with respect with the service of the service of the se

This Site is owned and operated by us to offer certain services to renters and potential renters (the "Services"). This Site uses the RENTCafé technology platform, which is owned and operated by Yardi Systems, Inc. (collectively, with its subsidiaries and affiliates, "Yardi").

IMPORTANT – PLEASE READ CAREFULLY. THESE TERMS CONSTITUTE A LEGAL AGREEMENT BETWEEN YOU AND US. THIS AGREEMENT ALONG WITH ANY OTHER TERMS THAT MAY BE POSTED ON THE SITE WITH RESPECT TO RENTCAFÉ PRODUCTS AND SERVICES, AND ANY OTHER WRITTEN AGREEMENTS OR CONTRACTS BETWEEN YOU AND US THAT INCORPORATE THESE TERMS BY REFERENCE, SET FORTH THE COMPLETE TERMS AND CONDITIONS UNDER WHICH YOU MAY ACCESS AND USE THE SITE AND THE SERVICES. IF YOU DO NOT AGREE TO THESE TERMS, YOU MAY NOT USE THE SITE OR THE SERVICES.

1. YOUR ACCEPTANCE. We are pleased to provide the Site and the Services conditioned upon your acceptance, and we hope that you will if and useful. BY USING THE SITE, YOU EXPRESSLY ACCEPT AND CONSENT TO THESE TERMS WITHOUT QUALIFICATION. YARDI AND/OR CO THESE TERMS FROM TIME TO TIME. SHOULD THESE TERMS BE MODIFIED IN ANY WAY, THE NEW TERMS WILL BE POSTED TO THIS WEE SITE AFTER THE EFFECTIVE DATE OF ANY MODIFICATION TO THESE TERMS, YOU EXPRESSLY CONSENT, WITHOUT QUALIFICATION, TO TERMS.

YARDI IS NOT A PARTY TO ANY RENTAL TRANSACTIONS.

2.1 The Site serves as a platform for property managers and owners to provide the Services to renters and potential renters. Yardi does not own or anage the properties listed on the Site and does not enter into rental contracts for those properties. Although the Site may lead to certain business transactions expressly agreed to

Complete the create an Account page:

**Click Accept** 

ept Do not Accept

Site informative Y MAY AMEND

BY USING THE

ODIFIED

# Registration is complete

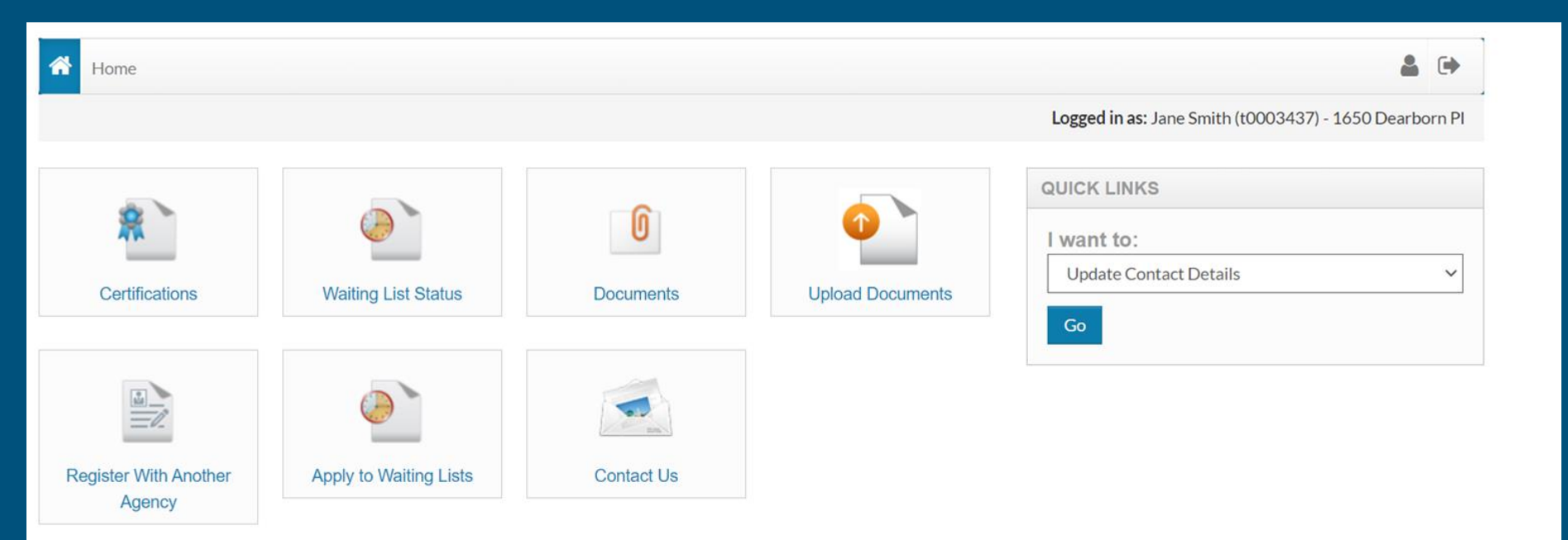